## Dispatch an Appointment from the Calendar

Last Modified on 05/05/2022 2:26 pm EDT

To dispatch an appointment, navigate to Accounts Receivable > Calendar.

Locate the appointment to be dispatched, and then double-click on the appointment.

| Calendar           |                                                                                                    |            | + Add Appointment Full Scre |
|--------------------|----------------------------------------------------------------------------------------------------|------------|-----------------------------|
| All Events My Even | All Types 🔹 Thomas Wilson 🗡 Bill Toro 🏹 Jacob                                                                                                    | o Silvia 🗙 |                             |
| PDF Today          | Saturday, April 23, 2022                                                                                                    | Day Week M |                             |
|                    | Thomas Wilson                                                                                                    | Bill Toro  | Jacob                       |
|                    | Sat, 4/23                                                                                                    | Sat, 4/23  | Sat                         |
| all day            |                                                                                                    |            |                             |
| 1:00 PM<br>2:00 PM | Thomas Wilson<br>Intrusion Installation-Residential<br>Emily Wood<br>Emily Wood<br>45722 Chandler Plymouth, MI 48170<br>Burglar Alarm - 9173-01<br>WD: 2617/5951 |            |                             |
|                    |                                                                                                    |            |                             |
| 3:00 PM            |                                                                                                    |            |                             |
| 4:00 PM            |                                                                                                    |            |                             |

The Appointment form will be displayed. Enter the dispatch times on the right side of the form. When finished, click the Save button.

| Appointment #5951/ Work Order #2617 |                       |                       |      |                           |         |                    |          |     |  |  |  |  |
|-------------------------------------|-----------------------|-----------------------|------|---------------------------|---------|--------------------|----------|-----|--|--|--|--|
| O Customer                          | Work Order            | 🌲 System              | N    | otify Customer            |         | Deliver            |          |     |  |  |  |  |
| Appointment Deta                    | ils Location          | Breaks                |      |                           |         |                    |          |     |  |  |  |  |
| Title                               |                       |                       |      | Start • 4/23/2022 1:00 PM |         |                    | Ċ.       |     |  |  |  |  |
| Туре •                              | Work Order            |                       |      | End •                     | 4/23/20 | 0227:00 PM         | <b>E</b> |     |  |  |  |  |
| All Day Event                       | NO                    |                       |      |                           |         |                    |          |     |  |  |  |  |
| Work Order                          |                       |                       |      |                           |         |                    |          |     |  |  |  |  |
| Customer •                          | Wood, Emily - 3719    |                       | *    | Di                        | spatch  | 4/23/2022 12:30 PM | Ë.       | Now |  |  |  |  |
| Work Order •                        | Intrusion Installatio | on-Residential - 2617 | Ŧ    |                           | Arrival |                    | ti       | Now |  |  |  |  |
| Description                         |                       |                       |      | Com                       | pleted  |                    | Ë.       | Now |  |  |  |  |
|                                     |                       |                       |      | Technician •              |         | Thomas Wilson ×    |          |     |  |  |  |  |
|                                     | nicians               |                       |      |                           |         |                    |          |     |  |  |  |  |
|                                     |                       | Sync                  | NO 🕜 |                           |         |                    |          |     |  |  |  |  |
|                                     |                       |                       |      |                           |         |                    |          |     |  |  |  |  |
|                                     |                       | X Cancel              | 0    | Save 🛅                    | Delete  |                    |          |     |  |  |  |  |